## Processo de atualização local WSA/ESA

## Contents

Introduction Prerequisites Requirements Componentes Utilizados Informações de Apoio Atualizações para dispositivos que executam AsyncOS versões 10.0 e posteriores Faça o download da atualização do AsyncOS Atualizar a ferramenta

## Introduction

Este documento descreve o processo usado para atualizar o Cisco Web Security Appliance (WSA) e o Cisco Email Security Appliance (ESA) localmente.

O processo de atualização local só é executado *AsyncOS* atualizações. ele faz *NÃO* aplicar a *atualizações do mecanismo de serviço*.

## Prerequisites

## Requirements

A Cisco recomenda que você tenha conhecimento dos procedimentos de atualização do padrão Cisco WSA e ESA (on-line).

## **Componentes Utilizados**

As informações neste documento são baseadas nestas versões de software:

AsyncOS versões 10.0 e posteriores.

The information in this document was created from the devices in a specific lab environment. All of the devices used in this document started with a cleared (default) configuration. If your network is live, make sure that you understand the potential impact of any command.

## Informações de Apoio

Às vezes, quando a rede está congestionada, as tentativas de atualizar o WSA ou o ESA via Internet podem falhar. Por exemplo, se houver uma atualização disponível para um dispositivo, o AsyncOS faz o download dele e o instala simultaneamente. No entanto, se a rede estiver congestionada, o download poderá travar e a atualização falhará. Em cenários como esses, uma opção disponível é atualizar o WSA ou o ESA localmente.

# Atualizações para dispositivos que executam AsyncOS versões 10.0 e posteriores

Para atualizar os dispositivos que executam as versões 10.0 e posteriores do AsyncOS, você deve baixar a atualização do AsyncOS e aplicá-la ao dispositivo usando um servidor local IIS ou Apache.

#### Faça o download da atualização do AsyncOS

Conclua estes passos para fazer o download da atualização do AsyncOS:

- 1. Navegue até a página Buscar uma imagem de atualização local.
- Insira os números de série apropriados para dispositivos físicos ou VLN e Modelo para dispositivos virtuais. Separe os números de série com vírgulas se houver mais de um.
   Deve ser uma ID de série ou VLN válida

a) A máquina para a qual o download foi feito deve ser a mesma para a qual foi feito.

b) O arquivo manisfest terá um hash para a VLN ou serial como parte do processo de autenticação usado offline

**Nota**: A série do dispositivo, a etiqueta de liberação e o modelo podem ser determinados fazendo login na CLI e digitando "version". Para detalhes de VLN do dispositivo virtual, use o comando CLI "showlicense".

- 3. No campo Etiqueta de versão básica, insira a versão atual do dispositivo com este formato:
  - Para o WSA: coeus-x-x-xxxx (coeus-10-5-1-296, por exemplo)
  - Para o SEC: phoebe-x-x-x-xxx (phoebe-10-0-0-203, por exemplo)
  - Para o SMA: zeus-x-x-xxxx (zeus-10-1-0-037, por exemplo)

Clique em **Buscar Manifesto** para exibir uma lista de possíveis atualizações para o(s) número(s) de série especificado(s) ou VLN.

4. Para fazer o download da atualização, clique no pacote de versão da versão para a qual você deseja atualizar o aplicativo.

**Note**: Este pacote contém o arquivo XML necessário dentro do arquivo zip que está preparado para os números de série que você inseriu.

5. Extraia o pacote baixado no servidor HTTP.

6. Verifique se a estrutura do diretório está acessível e se tem aparência semelhante a esta:

#### Para o WSA

```
asyncos/coeus-10-5-1-296/app/default/1
asyncos/coeus-10-5-1-296/distroot/default/1
asyncos/coeus-10-5-1-296/hints/default/1
asyncos/coeus-10-5-1-296/scannerroot/default/1
asyncos/coeus-10-5-1-296/upgrade.sh/default/1
```

#### Para o ESA

```
asyncos/phoebe-10-0-0-203/app/default/1
asyncos/phoebe-10-0-0-203/distroot/default/1
asyncos/phoebe-10-0-0-203/hints/default/1
asyncos/phoebe-10-0-0-203/scannerroot/default/1
asyncos/phoebe-10-0-0-203/upgrade.sh/default/1
```

**Note**: Neste exemplo, **10.5.1-296** para WSA e **10.0.0-203** para ESA são as versões de destino. Você não precisa navegar no diretório do servidor HTTP.

#### Atualizar a ferramenta

Conclua estes passos para configurar o ESA para usar o servidor de atualização local:

- 1. Navegue paraServiços de segurança > Atualizações de serviço e clique emEditar configurações de atualização.
- Ao lado da configuração Atualizar servidores (imagens), clique no botão de opção Local Update Server. Altere a configuração Base URL (atualizações do IronPort AsyncOS) para o servidor de atualização local e a porta apropriada (local.upgrade.server:80, por exemplo).

| Update Settings for Security Services |                                                                                                    |                                                                                                    |  |  |  |  |
|---------------------------------------|----------------------------------------------------------------------------------------------------|----------------------------------------------------------------------------------------------------|--|--|--|--|
| Update Servers (images):              | The update servers will be used to obtain update images for the following services:<br>- Feature Key updates<br>- McAfee Anti-Virus definitions<br>- PXE Engine updates<br>- Sophos Anti-Virus definitions<br>- IronPort Anti-Spam rules<br>- IronPort Anti-Spam rules<br>- IronPort Anti-Spam rules<br>- IronPort Intelligent Multi-Scan rules<br>- Outbreak Filters rules<br>- Outbreak Filters rules<br>- Dutpadates<br>- Support Request updates<br>- SpR Client updates<br>- Graymail updates<br>- Content Scanner updates<br>- Cisco IronPort AsyncOS upgrades<br>- External Threat Feeds updates<br>- External Threat Feeds updates<br>- NowTos updates<br>- NowTos updates<br>- NowTos updates<br>- Smart Liense Agent updates<br>- Taios updates<br>- Taios updates | Feature Key updates     Feature Key updates     Feature Key updates     McAfee Anti-Virus definitions     PXE Engine updates     Sophos Anti-Virus definitions     IronPort Intelligent Multi-Scan rules     Outbreak Filters rules     Outbreak Filters rules     Support Request updates     Support Request updates     Cisco IronPort AsyncOS upgrades     External Threat Feeds updates     How-Tos updates     Notification Component updates     Notification Component updates     Smart License Agent updates     Maibox Remediation updates     Tates undates |  |  |  |  |
|                                       | O Cisco IronPort Update Servers                                                                                                    |                                                                                                    |  |  |  |  |
|                                       | Local Update Servers (location of update image files)                                                                                                    | pdate image files)                                                                                                    |  |  |  |  |
|                                       | Base Url (Feature Key updates):<br>Iocal.upgrade.server Port: (2) 80<br>Ex. http://downloads.example.com<br>Authentication (optional):<br>Username:<br>Passphrase:<br>Retype Passphrase:                                                                                                    |                                                                                                    |  |  |  |  |

3. Escolha a opção Local Update Server ao lado da configuração Update Servers (list) e insira o URL completo do arquivo de manifesto (<u>http://local.upgrade.server/asyncos/phoebe-10-0-3-003.xml</u>, por exemplo).

| Update Servers (list): | The<br>- Me<br>- PA<br>- Se<br>- Ine<br>- Ou<br>- De<br>- De<br>- De<br>- Se<br>- Se<br>- Se<br>- Se<br>- Se<br>- Se<br>- Se<br>- Se<br>- Se<br>- Se<br>- Ine<br>- Se<br>- Ine<br>- Se<br>- Ine<br>- Se<br>- Se<br>- Ine<br>- Se<br>- Se<br>- Ine<br>- Se<br>- Se<br>- Se<br>- Ine<br>- Se<br>- Se<br>- Se<br>- Ine<br>- Se<br>- Se<br>- Se<br>- Ine<br>- Se<br>- Se | The URL will be used to obtain the <b>list of available updates</b> for the following services:<br>- McAfee Anti-Virus definitions<br>- SXE Engine updates<br>- Sophos Anti-Virus definitions<br>- TonPort Anti-Spam rules<br>- IronPort Intelligent Multi-Scan rules<br>- Outbreak Filters rules<br>- Outbreak Filters rules<br>- Outbreak Filters rules<br>- DLP updates<br>- Time zone rules<br>- Enrollment Client (used to fetch certificates for URL Filtering)<br>- Support Request updates<br>- SDR Client updates<br>- Grapher Seconse undeter |                                                      |  |
|------------------------|----------------------------------------------------------------------------------------------------|----------------------------------------------------------------------------------------------------|------------------------------------------------------|--|
|                        | - External Threat Feeds updates                                                                                                    |                                                                                                    |                                                      |  |
|                        | - How-Tos updates                                                                                                    |                                                                                                    |                                                      |  |
|                        | - Notification Component updates                                                                                                    |                                                                                                    |                                                      |  |
|                        | - Mailbox Remediation updates                                                                                                    |                                                                                                    |                                                      |  |
|                        | - Talos updates                                                                                                    |                                                                                                    |                                                      |  |
|                        | O Cisco IronPort Update Servers                                                                                                    |                                                                                                    |                                                      |  |
|                        | ۲                                                                                                    | <ul> <li>Local Update Servers (location of list of available updates file)</li> </ul>                                                                                                    |                                                      |  |
|                        |                                                                                                    | Full Uri                                                                                                    | http://local.upgrade.server/asyncos/phoet Port: 2 80 |  |
|                        |                                                                                                    |                                                                                                    | Ex. http://updates.example.com/my_updates.xml        |  |
|                        |                                                                                                    |                                                                                                    | Authentication (optional):                           |  |
|                        |                                                                                                    |                                                                                                    | Username:                                            |  |
|                        |                                                                                                    |                                                                                                    | Passphrase:                                          |  |
|                        |                                                                                                    |                                                                                                    |                                                      |  |
|                        |                                                                                                    |                                                                                                    | Retype Passphrase:                                   |  |
|                        |                                                                                                    |                                                                                                    |                                                      |  |

- 4. Quando terminar, envie e confirme as alterações.
- 5. Siga o processo normal de atualização para baixar e instalar a imagem do servidor local.